# 法人インターネットバンキングサービス「たすかる君-WEB」

#### バージョンアップ内容

1. マスタ検索機能の改善

| 変更前                    | 変更後                  |
|------------------------|----------------------|
| 受取人マスタ(注1)等の検索時に「全検索」  | 左記検索条件を入力の上、条件を追加し絞り |
| 「コード」「検索用カナ氏名」「検索グループ」 | 込みを行う「さらに絞り込み」機能を追加し |
| を指定し絞り込みが可能です。         | ます。                  |

(注1)マスタ…総合振込、給与・賞与振込の振込先や、預金口座振替の振替先として登録され る口座の総称。対象口座に対し、検索グループ等を設定可能です。

(総合振込:受取人マスタ 給与・賞与振込:従業員マスタ 預金口座振替: 支払人マスタ)

### 【マスタ検索画面の表示比較】

|     | 受取人情報の                                                                                                  | 検索条件               |                                                   |                            |               |            |   |  |  |  |
|-----|----------------------------------------------------------------------------------------------------|--------------------|---------------------------------------------------|----------------------------|---------------|------------|---|--|--|--|
|     | 受取人情報の検<br>表示順を指定す                                                                                      | 索条件を指定し<br>ると、指定した | ノて、「次へ」ボタンを<br>上表示順で検索結果を表                        |                            | 「情報の検索結果は、次画面 | で表示されます)   | _ |  |  |  |
|     | 対色ファク                                                                                                   |                    | <ul> <li>受取人マスタ</li> <li>従業員マスタ</li> </ul>        |                            |               |            |   |  |  |  |
|     | とうまたインク                                                                                                 |                    | □ オンライン都度/事前登録の受取人も検索対象にする                        |                            |               |            |   |  |  |  |
|     | 給索冬件                                                                                                    |                    | 全検索                                               | ~                          |               |            |   |  |  |  |
| 変更前 | 1X/XX/I                                                                                                 |                    | 対象マスタの全検索を行います。                                   |                            |               |            |   |  |  |  |
|     | 表示順                                                                                                    |                    | □−ド1                                              | ~                          |               |            |   |  |  |  |
|     | く戻る<br>  トップ                                                                                            |                    |                                                   | 次へ >                       |               | ▲ ページ上部へ   | - |  |  |  |
|     | 受取人情報の検索条件<br>受取人情報の検索条件を指定して、「次へ」ボタンを押してください。(受取人情報の検索結果は、次画面で表示されます)<br>表示順を指定すると、指定した表示順で検索結果を表示します。 |                    |                                                   |                            |               |            |   |  |  |  |
|     | 対象マスタ                                                                                                   |                    | <ul> <li>         ・         ・         ・</li></ul> | <ul> <li>従業員マスタ</li> </ul> |               |            |   |  |  |  |
|     |                                                                                                    |                    | □ オンライン都度/                                        | 「事前登録の受取人も検索対<br>――――      | 象にする          |            |   |  |  |  |
|     |                                                                                                    | 基本条件               | 検索グループ                                            | ~                          |               |            |   |  |  |  |
|     | 拾壶久件                                                                                                    |                    | □ 1: 東邦                                           |                            | 3: 異          | (4: 中通り)   |   |  |  |  |
| 変更後 | 1275 18 11                                                                                              | さらに<br>絞り込み        | <ul> <li>5: その地</li> <li>指定なし</li> </ul>          | □ 0: (木a文正)                | □ 7: (木設定)    | _ 8; (木成足) |   |  |  |  |
|     | 表示顺                                                                                                    |                    | □−ド1                                              | ~                          |               |            |   |  |  |  |
|     | 《戻る                                                                                                    |                    |                                                   | 次へ >                       |               |            |   |  |  |  |
|     | トップ                                                                                                    |                    |                                                   |                            |               | ▲ ページ上部へ   |   |  |  |  |

画像は総合振込における「振込データ情報入力」画面の変更内容です。以下の検索画面に おいても同様に「さらに絞り込み」が可能となります。

総合振込:「受取人マスタ呼出」 給与・賞与振込:「振込データ情報入力」「従業員マスタ呼出」 預金口座振替:「引落データ情報入力」「支払人マスタ呼出」 2. 取引エントリ画面での口座削除

| 変更前                   | 変更後                               |
|-----------------------|-----------------------------------|
| (1) 取引エントリ画面(注2)から登録口 | (1)口座情報一覧画面に「削除」ボタンを              |
| 座を削除する場合、該当口座を1口座ずつ   | <mark>追加</mark> し、目的外の振込先口座を一括削除可 |
| 選択し、口座詳細画面から削除します。    | 能になります。                           |
|                       |                                   |

(注2)取引エントリ画面…総合振込、給与・賞与振込、預金口座振替の操作で、振込(振替) 金額を入力する画面。

### 【取引エントリ画面の表示比較】

|     | ■ 受取人情報・支払金額                                                                                                    |                                                     |            |                                                                                                    |                                                                                             |                                                                                                    |                                                                                             |                                                |                                                                  |                                            |                                 |                       |                       |                       |
|-----|----------------------------------------------------------------------------------------------------|-----------------------------------------------------|------------|----------------------------------------------------------------------------------------------------|---------------------------------------------------------------------------------------------|----------------------------------------------------------------------------------------------------|---------------------------------------------------------------------------------------------|------------------------------------------------|------------------------------------------------------------------|--------------------------------------------|---------------------------------|-----------------------|-----------------------|-----------------------|
|     | 受取人情報の一覧                                                                                                    |                                                     |            |                                                                                                    |                                                                                             |                                                                                                    |                                                                                             |                                                |                                                                  |                                            |                                 |                       |                       |                       |
|     | 受取人毎に支払金額・手数料を入力してください。<br>受取人情報を手入力で追加する場合は、「個別入力」ボタンを押してください。<br>受取人情報を受取人マスタから検索して追加する場合は、「受取人マスタ呼出」ボタンを押してください。<br>受取人情報をファイルから一括指定する場合は、「外部データ入力」ボタンを押してください。(現在の表示内容は上書きされます)<br>※支払金額の先方負担手数料と振込金額の先方負担手数料に差額が生じている場合、「差額」欄に**が表示されます。<br>※手数料を手入力で訂正した場合、「訂正」欄に***が表示され、所定の手数料は目動設定されません。<br>をつの「話組」よりへき想すと感知」話述は「#################################### |                                                     |            |                                                                                                    |                                                                                             |                                                                                                    |                                                                                             |                                                |                                                                  |                                            |                                 |                       |                       |                       |
|     |                                                                                                    | -                                                   | 個別入        | カー受取人                                                                                                    | マスタ呼出                                                                                       | 外部データ入力                                                                                            |                                                                                             | 212210                                         |                                                                  |                                            | 4,00                            | 511720                |                       |                       |
|     |                                                                                                    | 表示                                                  | TRA        | 入力順 🗸                                                                                                    |                                                                                             |                                                                                                    |                                                                                             |                                                |                                                                  |                                            |                                 |                       |                       |                       |
| 変更前 |                                                                                                    |                                                     | <b>_</b> _ | ۴1                                                                                                    | 受取人名                                                                                        | 金融機関名<br>支店名<br>預金種目<br>口座番号                                                                       | 支払金額(円)<br>振込金額(円)                                                                          |                                                | 手数<br>手数料区分<br>金額(円)                                             | 料差額                                        | 訂正                              | ED                    | I情報                   | 詳細                    |
|     |                                                                                                    | 0                                                   | 0000       | 00000 受取人                                                                                                    | 000 a<br>2<br>1                                                                             | あいうえお銀行<br>本店<br>普通<br>L234567                                                                     |                                                                                             | 0                                              | 当方 🗸                                                             | 0                                          |                                 |                       |                       | 詳細                    |
|     | 000000000 受收人000                                                                                                    |                                                     |            |                                                                                                    | 000 a<br>2<br>1                                                                             | あいうえお銀行<br>本店<br>普通<br>L234568                                                                     |                                                                                             | 0                                              | 当方 🗸                                                             | 0                                          |                                 |                       |                       | 詳細                    |
|     | 0000000000 受收人000                                                                                                    |                                                     |            | 000 d<br>2<br>1                                                                                                    | あいうえお銀行<br>本店<br>普通<br>L234569                                                              |                                                                                                    | 0                                                                                           | 当方 🗸                                           | 0                                                                |                                            |                                 |                       | 詳細                    |                       |
|     | 2234305                                                                                                    |                                                     |            |                                                                                                    |                                                                                             |                                                                                                    |                                                                                             |                                                |                                                                  |                                            |                                 |                       |                       |                       |
|     |                                                                                                    | 1                                                   | 個別入        | 力受取人                                                                                                    | マスタ呼出                                                                                       | 外部データ入力                                                                                            |                                                                                             |                                                |                                                                  |                                            |                                 |                       |                       |                       |
|     |                                                                                                    | 受していた。 そのこの (1) (1) (1) (1) (1) (1) (1) (1) (1) (1) | 人情報        | ●股の一覧<br>支払金額・手<br>たを削除する場<br>を手入力で追いたろし、<br>を受取人マスト<br>を受取人マスト<br>を受取人マスト<br>を受取人マスト<br>を受取人マスト<br>を受取人マスト<br>を<br>たっからし、<br>を<br>たっし、<br>を<br>、<br>を<br>、<br>、<br>、<br>、<br>、<br>、<br>、<br>、<br>、<br>、<br>、<br>、<br>、<br>、<br>、<br>、 | 数料を入力して。<br>合は、受取人情報<br>加する場合は、<br>タから検索しては<br>ら一括指定するは<br>の料を振込金額の<br>した場合、「打丁<br>申すと受取人詳純 | ください。<br>服を選択して、「時<br>「個別入力」ポタン<br>夏加する場合は、<br>島合は、「外即デ-<br>の先方負担手数料()<br>E」欄に"*"が表示<br>聞情報画面を表示() | 別除」ボタンを押し<br>>を押してください。<br>「受取人マスタ呼出」<br>-タ入力」ボタンを打<br>ご差額が生じている<br>され、所定の手数料<br>」ます。(データの) | てく7<br>ボー<br>甲<br>局<br>合、<br>自<br>(<br>は<br>除) | ださい。<br>タンを押してく<br>てくだきい。<br>「差領」欄に<br>動設定されま<br>は受取人詳細情<br>MM入力 | ださい<br>(現在の<br>"*"が<br>せん。<br>報顧面面<br>受取人マ | い。<br>つ表示<br>う表示<br>すから<br>マスタリ | 内容は上<br>されます。<br>行えます | 書きされ<br>う<br>)<br>外部テ | れます)<br><i>ニータ</i> 入力 |
|     |                                                                                                    | 表示                                                  | u [        | J−ド1 ∨                                                                                                    |                                                                                             |                                                                                                    |                                                                                             |                                                |                                                                  |                                            |                                 |                       |                       |                       |
| 変更後 |                                                                                                    | 選択                                                  | 番号         | コード1<br>コード2                                                                                                    | 受取人力十名称<br>漢字名称                                                                             | 金融機関名<br>支店名<br>預金種目<br>口座番号                                                                       | 支払金額(円)<br>振込金額(円)                                                                          |                                                | 手数料区分<br>金額(円)                                                   | 关键                                         | ∎T]E                            | EDI                   | 情報                    | 詳細                    |
|     |                                                                                                    |                                                     | 1          | 100000001<br>600000001                                                                                                    | 1-0約 900<br>東邦太明                                                                            | 東邦銀行<br>笹谷支店                                                                                       |                                                                                             | 0                                              | 当方 🗸                                                             |                                            |                                 |                       |                       | 27.88                 |
|     |                                                                                                    |                                                     |            |                                                                                                    |                                                                                             | 普通預金<br>0126122                                                                                    |                                                                                             | 0                                              | 0                                                                |                                            |                                 |                       |                       |                       |
|     |                                                                                                    |                                                     | 2          | 100000002<br>600000002                                                                                                    | 919                                                                                         | 東邦銀行<br>笹谷支店<br>その他<br>0000122                                                                     |                                                                                             | 0                                              | 当方 🗸                                                             |                                            |                                 |                       |                       | 詳細                    |
|     |                                                                                                    |                                                     | 3          | 100000004<br>600000004                                                                                                    | オンテン                                                                                        | 東邦銀行<br>本店営業部<br>普通預金<br>0126000                                                                   |                                                                                             | 0                                              | 当方 V<br>0                                                        |                                            |                                 |                       |                       | <b>詳細</b>             |
|     |                                                                                                    | 表示                                                  |            |                                                                                                    |                                                                                             |                                                                                                    |                                                                                             |                                                |                                                                  |                                            |                                 |                       |                       |                       |
|     |                                                                                                    | 340,141                                             |            |                                                                                                    |                                                                                             |                                                                                                    |                                                                                             |                                                |                                                                  |                                            |                                 |                       |                       |                       |

画像は総合振込における取引エントリ画面の変更内容です。給与・賞与振込、預金口座振替においても、取引エントリ画面に「削除」ボタンを追加し、口座を一括削除可能になります。

### 3. マスタ詳細情報の動線改善

| 変更前                  | 変更後                          |
|----------------------|------------------------------|
| 取引エントリ画面上でマスタ情報を修正する | 「受取人詳細」等の画面から新規画面 <b>「受取</b> |
| 際、一度マスター覧から対象マスタを検索の | 人情報変更」「受取人情報変更完了」画面への        |
| うえ、登録が必要となります。       | <b>動線を追加</b> することにより、一部情報の変更 |
|                      | が可能となります。                    |

## 【受取人マスタ情報修正操作時の画面遷移】

|                  | 変更前                    |                  | 変更後                |  |  |  |  |  |  |
|------------------|------------------------|------------------|--------------------|--|--|--|--|--|--|
|                  |                        |                  |                    |  |  |  |  |  |  |
| 画面               | 操作                     | 画面               | 操作                 |  |  |  |  |  |  |
| 振込金額入力           | ・「詳細」ボタンを押下            | 振込金額入力           | ・「詳細」ボタンを押下        |  |  |  |  |  |  |
|                  |                        |                  |                    |  |  |  |  |  |  |
| 画面               | 操作                     | 画面               | 操作                 |  |  |  |  |  |  |
| <b>受</b> 币 人 詳 細 | ・グローバルメニューから「受取人マスタ作成」 | <b>受</b> 币 人 詳 細 | ・内容を変更             |  |  |  |  |  |  |
| 又以八叶州            | ボタンを押下                 | 又以八叶州            | ・「変更画面へ」ボタンを押下     |  |  |  |  |  |  |
|                  |                        |                  |                    |  |  |  |  |  |  |
| 画面               | 操作                     | 画面               | 操作                 |  |  |  |  |  |  |
| 受取人マスタ           | ・「受取人マスター覧」から対象マスタを検索  | 受取人情報            | ・表示内容を変更           |  |  |  |  |  |  |
| 一覧               | ・対象マスタを選択→「修正」ボタンを押下   | 変更               | ・「変更」ボタンを押下        |  |  |  |  |  |  |
|                  |                        |                  |                    |  |  |  |  |  |  |
| 画面               | 操作                     | 画面               | 操作                 |  |  |  |  |  |  |
| 画面トラフタ           | ・登録内容を変更               | 情報変更完了           | ・変更内容を確認のうえ、手続きを続行 |  |  |  |  |  |  |
| 文取入マネク           | ・「登録」ボタンを押下            |                  |                    |  |  |  |  |  |  |
| 豆邨               | →受取人マスター覧へ遷移           |                  |                    |  |  |  |  |  |  |
|                  |                        |                  |                    |  |  |  |  |  |  |
| 画面               | 操作                     |                  |                    |  |  |  |  |  |  |
| 受取人マスタ           | ・受取人マスター覧から対象マスタを検索    |                  |                    |  |  |  |  |  |  |
| 一覧               | ・対象マスタを選択→「詳細」ボタンを押下   |                  |                    |  |  |  |  |  |  |
|                  |                        |                  |                    |  |  |  |  |  |  |
| 画面               | 操作                     |                  |                    |  |  |  |  |  |  |
|                  | ・内容を確認                 |                  |                    |  |  |  |  |  |  |
| 受取人詳細            | ・グローバルメニューから「総合振込」を選択  |                  |                    |  |  |  |  |  |  |
|                  | し操作を再開                 |                  |                    |  |  |  |  |  |  |
|                  |                        |                  |                    |  |  |  |  |  |  |
|                  |                        |                  |                    |  |  |  |  |  |  |
|                  |                        |                  |                    |  |  |  |  |  |  |

給与・賞与振込、預金口座振替においても同様の改善を実施し、取引エントリ画面から従業 員マスタ、支払人マスタの情報変更が可能となります。